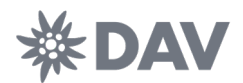

# Der digitale Lizenzantrag

Handreichung für Athlet\*innen und Team-Betreuer\*innen

Zur Saison 2025 führt der DAV den digitalen Lizenzantrag zur neuen DAV-Wettkampflizenz ein. Diese Handreichung dient zur Information für Athlet\*innen und erziehungsberechtigten Personen und erklärt die Abläufe.

Es gibt drei Lizenztypen: DAV-Wettkampflizenz Basis, DAV-Wettkampflizenz Pro und die DAV-Wettkampflizenz Team-Betreuer\*in. Die DAV-Wettkampflizenz Basis berechtigt zum Start auf regionaler, Landes- und Sektionsebene im Lead, Bouldern, Speed und der Kombination. Die DAV-Wettkampflizenz Pro berechtigt zum Start bei Deutschen Jugendcups und Deutschen Meisterschaften. Die Lizenzen dienen zur Vereinheitlichung des Meldeprozederes auf Wettkämpfen.

Der neue Antrag für alle DAV-Wettkampflizenzen ist für die Sektionen und Landesverbände zu 100% digital und bedarf nicht mehr der physischen Unterschrift und des Stempels der Sektion zur Zustimmung. Dieser Teil wird durch eine digitale Zustimmung der Sektion ersetzt. Für alle Athlet\*innen, die ausschließlich auf Wettkämpfen unterhalb der nationalen Ebene starten, wird der neue Antragsprozess ebenfalls vollständig digital.

Lediglich Athlet\*innen, die vorhaben, auf nationalen Wettkämpfen des DAV zu starten, benötigen auch zukünftig einen physischen Antrag. Die einzelnen Schritte zur DAV-Wettkampflizenz werden in den folgenden Abschnitten dieses Dokumentes aufgezeigt.

Das Stellen von Lizenzanträgen ist jederzeit, auch während der laufenden Saison möglich. Ein Sektionswechsel ist nur einmal jährlich und nur vor der ersten Meldung einer jeden Saison für die Athlet\*innen und Team-Betreuer\*innen möglich. Zum gegenwärtigen Zeitpunkt ist für einen Sektionswechsel eine E-Mail an *leistungssport@alpenverein.de* zu senden. Die Möglichkeit für den eigenständigen Sektionswechsel im Athlet\*innenprofil wird zeitnah im System implementiert.

Das neue Portal umfasst die Möglichkeit in einem Nutzer\*innenprofil mehrere Athlet\*innenprofile zu verwalten. Näheres hierzu findet sich im gleichnamigen Abschnitt 5.

Das Dokument unterteilt sich in die Abschnitte

- 1. DAV-Wettkampflizenz Basis für bestehende Lizenzträger\*innen
- 2. DAV-Wettkampflizenz Pro für bestehende Lizenzträger\*innen
- 3. DAV-Wettkampflizenz Basis/Pro für neue Lizenzträger\*innen
- 4. DAV-Wettkampflizenz Team-Betreuer\*in
- 5. Mehrere Athlet\*innen in einem Profil verwalten

Bei Fragen wenden Sie sich bitte per E-Mail an *leistungssport@alpenverein.de*.

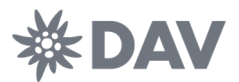

## 1. DAV-Wettkampflizenz Basis für bestehende Lizenzträger\*innen

Die DAV-Wettkampflizenz Basis berechtigt zur Teilnahme an DAV-Wettkämpfen unterhalb der nationalen Ebene. Das sind Lizenzwettkämpfe auf regionaler sowie auf Landes- oder Sektionsebene.

#### Schritt 1

Alle Athlet\*innen, die im Jahr 2024 eine gültige nationale Wettkampflizenz des DAV hatten, erhalten eine Einladung zum Portalwechsel. Diese Einladung geht per E-Mail an die Adresse, die im Ergebnisportal digitalrock.de als Kontaktadresse hinterlegt wurde. Für den Fall, dass eine Kontaktadresse für mehrere Athlet\*innen hinterlegt war, erfolgt eine zusammengefasste Aussendung für alle Athlet\*innen in einer E-Mail. Für den Fall, dass keine oder eine fehlerhafte Kontaktadresse hinterlegt ist oder keine E-Mail erhalten wurde, erfolgt die Anmeldung und das Lizenzierungsverfahren über den in diesem Dokument unter Abschnitt 3 beschrieben Weg.

Hi DAVid

mit dieser Nachricht möchten wir dich informieren, dass der Deutsche Alpenverein e.V (DAV), ab der Salson 2025 zu einem neuen Dienstleister für die Verwaltung von Wettkampflizenzen und Ergebnissen wechselt. Dabei handett es sich um die Plattform Vertical-Life.

Ab dem 01.01.2025 findest du alle aktuellen, aber auch alle historischen Wettkampfergebnisse auf der Seite: https://dav.results.info

Du erhältst diese Mail, da folgende Athlet\*Innen mit dieser Kontakt-Email zum jetzigen Zeitpunkt eine gültige nationale Kletterlizenz beim DAV besitzen:

DAVid Edelweiß

Um auch weiterhin an DAV-Wettkämpfen teilnehmen zu können, möchten wir dich bitten dein(e) Athlet\*innen-Profil(e) auf der neuen Plattform zu aktivieren. Hierfür auf den Button Athlet\*innen-Profil aktivieren drücken und den Anweisungen folgen.

Solltest du bereits ein VerticalLife-Profil (oder ehemaliges 8a.nu-Profil) besitzen, kannst du dich auch mit diesen Anmeldedaten einloggen. Die Email-Adressen aus deinem alten digitalrock-Profil und deinem VerticalLife-Profil müssen dabei nicht übereinstimmen.

Athlet\*innen-Profil aktivieren

Solite der Button nicht richtig dargestellt werden, klicke bitte auf diesen Link: https://dav.results.info/users/invitation/accept?invitation\_token=hUc5DnJ-7JbTnMTpvjCX

Mit freundlichen Grüßen Vertical-Life Result Service Team & Deutscher Alpenverein

Durch das Klicken auf **Athlet\*innen-Profil aktivieren** erfolgt die Weiterleitung auf die Anmeldeseite des neuen Ergebnis- und Lizenzportals, welches jederzeit unter *dav.results.info* zu erreich ist.

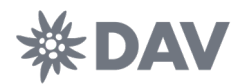

Auf der Anmeldeseite des Portals besteht die Möglichkeit, sich direkt anzumelden oder ein neues Nutzer\*innenkonto anzulegen. Sofern bereits ein Nutzer\*innenkonto auf einem Portal von Vertical-Life besteht (vertical-life.info oder 8a.nu), kann dieses auch für das Ergebnis- und Lizenzportal des DAV genutzt werden. In diesem Fall ist keine neuerliche Registrierung notwendig bzw. möglich. Als Name ist der Name der Nutzerin/ des Nutzers anzugeben. Dieser kann vom Namen des/der Athlet\*in abweichen. Näheres dazu im Abschnitt 5 dieses Dokuments.

| <                                                                                       | REGISTRIEREN Deutsch 🕶<br>Vorname       |
|-----------------------------------------------------------------------------------------|-----------------------------------------|
| ANMELDEN Deutsch -                                                                      |                                         |
| Benutzername oder E-Mail Adresse                                                        | Nachname                                |
| Passwort                                                                                |                                         |
| 0                                                                                       | E-Mail                                  |
| Angemeldet bleiben Passwort vergessen?                                                  |                                         |
| Anmelden                                                                                | Passwort                                |
| f Sign in with Facebook                                                                 | Muss mindestens 6 Zeichen lang sein und |
| Sign in with Apple                                                                      | mindestens 1 Zahl enthalten             |
|                                                                                         | Geburtsdatum                            |
| Neuer Benutzer? Registrieren                                                            | Jahr 🗢 Tag                              |
| Data protection / Privacy Policy<br>From Vertical-Life                                  | « Zurück zur Anmeldung                  |
| Your Vertical-Life account allows you to easily login to all our<br>products and sites. | Registrieren                            |
| 🌜 🍋                                                                                     |                                         |

Im Falle einer Erstregistrierung auf einem Portal von Vertical-Life bedarf es vor der ersten Anmeldung einer Verifizierung der angegebenen E-Mail-Adresse.

#### Schritt 3

Nach erfolgreicher Anmeldung erscheint ein teilweise vorausgefülltes Eingabefenster, in welchem nur das Geburtsdatum ergänzt werden muss. Mit den angegebenen Daten erfolgt ein Abgleich mit den historischen Athlet\*innen-Profilen aus Digital Rock. Bei Übereinstimmung aller vier Eingaben wird das historische Athlet\*innen-Profil zugeordnet. Das Geburtsdatum ist in der Reihenfolge Jahr-Monat-Tag anzugeben.

| Antrag Wettkampflizenz<br>In den folgenden Schritten kannst du deine Wettkampflizenz beantragen. Bitte gib dein Geburtsdatum ein.           |                  |  |  |  |  |
|----------------------------------------------------------------------------------------------------|------------------|--|--|--|--|
| Falls du DAVid Edelweiß nicht verwaltest, die Daten falsch sind oder du Hilfe benötigst, wende dich bitte an ricardo.schuman@alpenverein.de |                  |  |  |  |  |
| Persönliche Angaben                                                                                                    |                  |  |  |  |  |
| Vorname                                                                                                    | Nachname         |  |  |  |  |
| DAVid                                                                                                    | Edelweiß         |  |  |  |  |
| Geburtsdatum                                                                                                    | Geschlecht       |  |  |  |  |
|                                                                                                    | male             |  |  |  |  |
|                                                                                                    | Abbrechen Wetter |  |  |  |  |

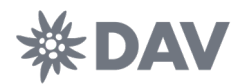

Im Anschluss erfolgt die Abfrage der Kontaktinformationen für die angegebene Person. Es wird die Eingabe einer Kontakt-E-Mail verlangt, die von der Anmeldeadresse abweichen darf. An diese Kontaktadresse werden alle zukünftigen diese\*n Athlet\*in betreffenden Benachrichtigungen geschickt.

| Antrag Wettkampflizenz<br>In den falgenden Schritten kannst du deine Wettkampflizenz beantragen. Bitte gib dein Geburtsdatum ein.             |                         |            |                            |  |  |  |
|----------------------------------------------------------------------------------------------------|-------------------------|------------|----------------------------|--|--|--|
| Falls du DAVid Edelweiß nicht verwählest, die Daten falsch sind oder du Hilfe benötigst, wende dich bitte an ricardo.schumanijialperverein.de |                         |            |                            |  |  |  |
| Persönliche Angaben                                                                                                    |                         |            |                            |  |  |  |
| Vorname                                                                                                    |                         | Nachname   |                            |  |  |  |
| DAVid                                                                                                    |                         | Edelweiß   |                            |  |  |  |
| Geburtsdatum                                                                                                    |                         | Geschlecht |                            |  |  |  |
| 1969-05-09                                                                                                    |                         | male       |                            |  |  |  |
| Kontaktinformationen<br>Kontakt Email (kann von Login Email abweichen) (required)                                                             | Phone (required)        |            | Mobil (required)           |  |  |  |
|                                                                                                    |                         |            |                            |  |  |  |
| Bitte gib eine gültige Email Adresse an!                                                                                                    |                         |            |                            |  |  |  |
| Adresse (required)                                                                                                    | Postleitzahl (required) |            | Stadt (required)           |  |  |  |
|                                                                                                    |                         |            |                            |  |  |  |
| Country (required)                                                                                                    | Nationality (required)  |            |                            |  |  |  |
| Germany                                                                                                    | Germany                 |            |                            |  |  |  |
| DAV Mitaliedschaft (notwendig für SB Pro und SB Basic)                                                                                        |                         |            |                            |  |  |  |
| Landesverband (required)                                                                                                    | Sektion (required)      |            | Mitgliedsnummer (required) |  |  |  |
| Select v                                                                                                    | Select                  |            |                            |  |  |  |
|                                                                                                    |                         |            | Abbrechen Weter            |  |  |  |

Für den optimalen Ablauf des digitalen Antragsprozesses bedarf es der Angabe der Vereinsmitgliedsnummer. Hierfür ist im ersten Schritt der Landesverband und im Anschluss der Verein (Sektion) auszuwählen. Es können nur Vereine ausgewählt werden, die einem Landesverband zugeordnet sind. Sollte der gewünschte Verein nicht zur Auswahl stehen, wenden sich Antragsteller\*innen bitte an ihren Landesverband. Athlet\*innen, die Mitglied in einer Sektion sind, die Teil einer Startgemeinschaft ist, wählen die Startgemeinschaft aus. Auch Team-Betreuer\*innen, die bislang als Sektion ihren Landesverband angegeben hatten, wählen an dieser Stelle ihren Heimatverein aus.

Nur wenn alle offenen Felder eingetragen wurden, wird die blaue Schaltfläche "Weiter" aktiv.

#### Schritt 5

Nach Eingabe der Kontaktinformationen erfolgt die Weiterleitung auf die Seite Lizenzen, auf der die unterschiedlichen Wettkampflizenzen beantragt werden. Wenn die Athlet\*in dem Einladungslink gefolgt ist, wird an dieser Stelle hinter der DAV-Wettkampflizenz Basis ein **Confirm** (Bestätigen) erscheinen, während hinter der DAV-Wettkampflizenz Pro sowie der Lizenz für Team-Betreuer\*innen ein **Apply** (Beantragen) erscheint. Die DAV-Wettkampflizenz Basis muss durch die Athlet\*innen lediglich bestätigt werden, da im Jahr 2024 eine gültige Wettkampflizenz im alten Lizenzportal vorlag. Die Lizenzen für Team-Betreuer\*innen sowie die DAV-Wettkampflizenz Pro muss neu beantragt werden.

| 🐱 Profile       | <ul> <li>← Licences</li> </ul>                             |              |             |
|-----------------|------------------------------------------------------------|--------------|-------------|
| IIII Statistics |                                                            |              |             |
| Registration    | Ed                                                         | elweiß DAVid | add Athlete |
|                 | Wähle deine Wettkampflizenz aus und folge den Anweisungen. |              |             |
| 🗐 Scorecards    | Choose your licence and follow the instructions.           |              |             |
|                 | Name                                                       | Status       |             |
|                 | DAV Kletterlizenz                                          | pending      | Confirm     |
|                 | DAV Kletterlizenz national                                 | None         | Apply       |
|                 | Betreuer*in 💿                                              | None         | Apply       |

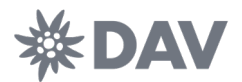

Zur Bestätigung der DAV-Wettkampflizenz Basis muss den allgemeinen Lizenzbestimmungen zugestimmt werden. Dies erfolgt durch das Setzen der Haken im geöffneten Antragsfenster. Nur wenn allen Punkten zugestimmt wird, ist eine Bestätigung über die Schaltfläche **Confirm** möglich.

|                                                                                                    |                                                                                                    |         | DAVid Edelweiß |  |
|----------------------------------------------------------------------------------------------------|----------------------------------------------------------------------------------------------------|---------|----------------|--|
|                                                                                                    | DAV Kletterlizenz    Edelweiß DAVid                                                                                                    | ×       |                |  |
| Licences                                                                                                    | dem Reiter Lizenzen durchgeführt werden. Ein Sektionswechsel ist nur einmal im Kalenderjehr und nur vor dem erste<br>Wettkampfstart der/des Athlet*in in einem Kalenderjehr möglich.                                                                                                    | n 🔺     |                |  |
|                                                                                                    | Einwilligung in die Verarbeitung personenbezogener Daten                                                                                                    |         |                |  |
| Wähle deine Wettkampflizenz aus un<br>Choose your licence and follow the the<br>Name<br>DAV Kletterlizenz ① | Erfasst werden Familienname, Vorname, Geschlecht, Geburtsdatum, Nationalität, Adresse,<br>Sektions-/Vereinzugehörigkeit Dzw. Startgemeinschaft, Kommunikationsadressen, wie Post-, Emailanschrift und<br>Telefonnummen des*der Ahtbeit-in. Zusätzliche, Heivillige Daten können von dem*der Athletrin jederzeit über das<br>Athletinnenprofil auf www.dav.results.info hinzugefügt und widerrufen werden. Die Daten werden zur Organisation<br>und Durchführung des Trainings- und Wettkampfterliebes veranteitet. Der/de Athletrin reklaft sich einverstanden<br>damit, dass die Daten zur Abwicklung des Sportbetriebs weitergeben werden. Die Abfrage der Nationalität ist<br>erforderlich, um die Zugangsvoraussetzung zur Lizen/z um Teilnahme an der deutschen Meisterschaft sicherzustelle<br>Der/die Betroffen hat ein Recht auf Auskunft und eventuelle Komkettur seiner persönlichen Daten, soweit diese<br>nachweislich falsch sind. Darüber hinaus kann sie/er für die Zukunft einer welteren Speicherung seiner/ihrer<br>personnebezogenen Daten widersprechen. Die Daten zu widertriffen. Damit erfolgt dam eine Löschung seiner/ihrer Daten. | n.<br>3 | add Athlete    |  |
|                                                                                                    | Hiermit willige ich in die Verarbeitung meiner personenbezogenen Daten ein.                                                                                                    |         | Analy          |  |
|                                                                                                    | Einwilligung in Bild-, Ton- und Filmaufnahmen,                                                                                                    |         | Афру           |  |
| Betreuer*in ①                                                                                               | Ergebnisveröffentlichung                                                                                                    | _       | Apply          |  |
|                                                                                                    | Der die Athleithin erklärt seinrihr Einverständnis, dass von ihmrihr im Rahmen der Veranstaltung gemachte Fotos,<br>Filme, etc. und die von ihmrihr erungenen Titel ohne Anspruch vom Veranstalter/Ausrichter vermarktet werden dürfe<br>Der die Athleit/in erklärt seinrihr Einverständnis, dass seinrihr Ergebnis veröffentlicht werden darf.                                                                                                    | n.      |                |  |
|                                                                                                    | Hiermit willige ich Erstellung und Verarbeitung von Bild-, Ton- und Filmaufnahmen, sowie die<br>Ergebnisveröffentlichung ein.                                                                                                    |         |                |  |
|                                                                                                    | Sportordnung                                                                                                    |         |                |  |
|                                                                                                    | Der*die Athlet*in erkennt die Sportordnung des DAV einschließlich des aktuell gültigen nationalen Regelwerks und die<br>Regularien laut Ausschreibung an.                                                                                                    | 2       |                |  |
|                                                                                                    | Die Sportordnung für Wettkampfsport im Deutschen Alpenverein, sowie alle damit verbundenen Dokumente können<br>auf (Link einfügen) in ihrer aktuellen Version eingesehen werden.                                                                                                    |         |                |  |
|                                                                                                    | Die Ausschreibungen zu den Wettkämpfen sind unter "Informationen" im ieweiligen Wettkampf einsehbar.                                                                                                    | Ŧ       |                |  |
|                                                                                                    | Confirm Ca                                                                                                    | ncel    |                |  |

Im Anschluss muss der Bundesverband dem Antrag zustimmen, was in der Regel innerhalb von zwei Werktagen erfolgen wird. Erst mit der Bestätigung durch den Bundesverband erhält die Lizenz ihre volle Gültigkeit und ermöglicht einen Start auf DAV-Wettkämpfen unterhalb der nationalen Ebene.

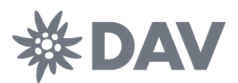

# 2. DAV-Wettkampflizenz Pro für bestehende Lizenzträger\*innen

Die DAV-Wettkampflizenz Pro berechtigt zur Teilnahme an DAV-Wettkämpfen auf nationaler Ebene (Deutscher Jugendcup, Deutsche Meisterschaft, etc.). Sie beinhaltet neben den allgemeinen Lizenzbestimmungen weitere Zusatzdokumente. Als Bestandteil der DAV-Wettkampflizenz Pro müssen die Dokumente

- Richtlinien DAV-Wettkampflizenz Pro
- Anti-Doping-Erklärung der Athlet\*in
- Anlage 1: Schiedsvereinbarung
- Anlage 2: Einwilligungserklärung zur Speicherung und/oder zur Weiterleitung von medizinischen Daten

unterzeichnet und im Original an die Bundesgeschäftsstelle des DAV gesendet werden (DAV Leistungssport gGmbH, Lizenzen, Anni-Albers-Str. 7, 80807 München). Im Portal stehen die Dokumente im Zuge des Antragsprozesses bereit.

## Schritt 1-5

Zur Beantragung der DAV-Wettkampflizenz Pro sind die Schritte 1-5 des Kapitels DAV-Wettkampflizenz Basis für bestehende Lizenzträger\*innen zu beachten.

#### Schritt 6

Zur Beantragung der DAV-Wettkampflizenz Pro ist die Schaltfläche Apply auszuwählen. Hierbei erfolgt die Zustimmung zu den allgemeinen Lizenzbestimmungen in digitaler Form durch das Setzen der Haken. Im letzten Absatz steht das analoge Lizenzformular zum Herunterladen bereit. Dieses ist auszudrucken, an den entsprechenden Stellen durch den/die Athlet\*in oder erziehungsberechtigte Person(-en) zu unterzeichnen und im Anschluss per Post an die Bundesgeschäftsstelle des DAV nach München (DAV Leistungssport gGmbH, Lizenzen, Anni-Albers-Str. 7, 80807 München) zu schicken.

| Zusatzdokumente                                                                                                    |   |
|----------------------------------------------------------------------------------------------------|---|
| Als Bestandteil der DAV-Wettkampflizenz Pro müssen die Dokumente                                                                                                    |   |
| Richtlinien DAV-Wettkampflizenz Pro                                                                                                    |   |
| Anti-Doping-Erklärung der Athlet*in                                                                                                    |   |
| Anlage 1: Schiedsvereinbarung                                                                                                    |   |
| Anlage 2: Einwilligungserklärung zur Speicherung und/oder zur Weiterleitung von medizinischen Daten                                                                                                   |   |
| unterzeichnet und im Original an die Bundesgeschäftsstelle des DAV gesendet werden.                                                                                                    |   |
| Die Dokumente können hier im Folgenden heruntergeladen werden.                                                                                                    | Ш |
| <ul> <li>Ich habe das Antragsformular heruntergeladen und werde es unterschrieben an die Bundesgeschäftsstelle<br/>schicken.</li> <li>2025-Antragsformular-DAV-Wettkampflizenz-Pro-Ü18.pdf</li> </ul> |   |
| Cancel                                                                                                    | ] |

Nach erfolgreicher Beantragung wird eine Bestätigung per E-Mail an die angegebene Kontaktadresse versandt. Der Lizenzstatus lautet **Beantragt**.

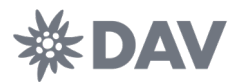

Der digitale Antragsprozess durchläuft die nachfolgenden Zustimmungsschritte. Die angegebene Sektion wird automatisch per E-Mail über den eingegangenen Lizenzantrag informiert. Sie wird dabei aufgefordert, diesem Antrag zuzustimmen. Nach erfolgter Zustimmung wird eine Bestätigung per E-Mail an die angegebene Kontaktadresse versandt. Der Lizenzstatus lautet **Sektion bestätigt**. Im Anschluss stimmen der Landesverband und im letzten Schritt der Bundesverband dem Antrag zu. Über jede Änderung des Lizenzstatus erfolgt eine Information per E-Mail an die hinterlegte Kontaktadresse. Der Bundesverband stimmt dem Lizenzantrag erst zu, nachdem die Zusatzdokumente vollständig und korrekt in der Bundesgeschäftsstelle eingegangen sind. Erst mit der Bestätigung durch den Bundesverband erhält die Lizenz ihre volle Gültigkeit und ermöglicht einen Start auf DAV-Wettkämpfen aller Ebenen.

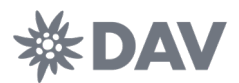

# 3. DAV-Wettkampflizenz Basis/Pro für neue Athlet\*innen

Die DAV-Wettkampflizenz Basis berechtigt zur Teilnahme an DAV-Wettkämpfen unterhalb der nationalen Ebene. Dies beinhaltet Lizenzwettkämpfe auf regionaler, sowie auf Landes- oder Sektionsebene.

Die DAV Wettkampflizenz Pro berechtigt zur Teilnahme an DAV-Wettkämpfen auf nationaler Ebene (Deutscher Jugendcup, Deutsche Meisterschaft, etc.). Sie beinhaltet neben den allgemeinen Lizenzbestimmungen weitere Zusatzdokumente. Als Bestandteil der DAV-Wettkampflizenz Pro müssen die Dokumente

- Richtlinien nationale DAV-Wettkampflizenz Pro
- Anti-Doping-Erklärung der Athlet\*in
- Anlage 1: Schiedsvereinbarung
- Anlage 2: Einwilligungserklärung zur Speicherung und/oder zur Weiterleitung von medizinischen Daten

unterzeichnet und im Original an die Bundesgeschäftsstelle des DAV gesendet werden (DAV Leistungssport gGmbH, Lizenzen, Anni-Albers-Str. 7, 80807 München). Das Portal stellt die Dokumente im Zuge des Antragsprozesses bereit.

Die nachfolgende Anleitung betrifft folgende drei Personengruppen: Personen, die erstmals eine DAV-Wettkampflizenz beantragen; Ehemalige Wettkampf-Teilnehmer, die 2024 keine gültige Wettkampflizenz hatten; Personen, die keine Einladungsnachricht über den automatisierten Weg erhalten haben.

#### Schritt 1

Auf der Startseite des neuen Ergebnis- und Lizenzportals des DAV (dav.results.info) befindet sich in der oberen rechten Ecke der "Sign In"-Button. Durch einen Klick landet man auf der Anmeldeseite.

|                               | Events          | Rankings   | Athletes                    |           |   | Sign in |
|-------------------------------|-----------------|------------|-----------------------------|-----------|---|---------|
|                               |                 |            |                             |           |   |         |
|                               |                 |            |                             |           |   |         |
|                               | ļ               | All events |                             |           |   |         |
| Q Search by event name, cup n | ame or location |            |                             |           |   |         |
| 2024 ^                        | All events      |            | <ul> <li>All dis</li> </ul> | sciplines | ~ |         |

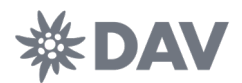

Auf der Anmeldeseite des Portals besteht die Möglichkeit sich direkt anzumelden oder ein neues Nutzer\*innenkonto anzulegen. Sofern bereits ein Nutzer\*innenkonto auf einem Portal von Vertical-Life besteht (vertical-life.info oder 8a.nu), kann dieses auch für das Ergebnis- und Lizenzportal des DAV genutzt werden. In diesem Fall ist keine neuerliche Registrierung notwendig bzw. möglich. Als Name ist der Name der Nutzerin/ des Nutzers anzugeben. Dieser kann vom Namen des/der Athlet\*in abweichen. Näheres dazu im Abschnitt 5 dieses Dokuments.

| €€                                                                                                    | REGISTRIEREN Deutsch <del>-</del><br>Vorname |
|----------------------------------------------------------------------------------------------------|----------------------------------------------|
| ANMELDEN Deutsch -                                                                                                    |                                              |
| Benutzername oder E-Mail Adresse                                                                                                    | Nachname                                     |
| Passwort                                                                                                    |                                              |
| O                                                                                                    | E-Mail                                       |
| □ Angemeldet bleiben                                                                                                    |                                              |
| Passwort vergessen?                                                                                                    |                                              |
| Anmelden                                                                                                    | Passwort                                     |
| f Sign in with Facebook                                                                                                    | Muss mindestens 6 Zeichen lang sein und      |
| Sign in with Apple                                                                                                    | mindestens 1 Zahl enthalten                  |
|                                                                                                    | Geburtsdatum                                 |
| Neuer Benutzer? Registrieren                                                                                                    | Jahr 🗢 Tag                                   |
| Data protection / Privacy Policy<br>From Vertical-Life                                                                                                    | « Zurück zur Anmeldung                       |
| Your Vertical-Life account allows you to easily login to all our products and sites.                                                                                                    | Registrieren                                 |
| Control Control Contro |                                              |

Im Falle einer Erstregistrierung auf einem Portal von Vertical-Life bedarf es vor der ersten Anmeldung einer Verifizierung der angegebenen E-Mail Adresse.

#### Schritt 3

Nach erfolgreicher Anmeldung erscheint ein Eingabefenster, in welches die Angaben Vorname, Nachname, Geburtsdatum und Geschlecht für jene Person eingetragen werden müssen, für die eine Lizenz beantragt werden soll. Das Geburtsdatum ist in der Reihenfolge Jahr-Monat-Tag anzugeben.

| () Falls die Daten falsch sind oder du Hilfe | benötigst, wende dich bitte an ricardo.schuman@alpenverein.de |  |
|----------------------------------------------|---------------------------------------------------------------|--|
|                                              |                                                               |  |
| Persönliche Angaben                          |                                                               |  |
| 'orname                                      | Nachname                                                      |  |
|                                              |                                                               |  |
| Geburtsdatum                                 | Geschlecht                                                    |  |
|                                              | Select                                                        |  |

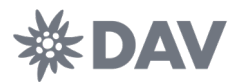

Mit den in Schritt 3 angegebenen Daten erfolgt ein Abgleich mit den historischen Athlet\*innen-Profilen und bei Übereinstimmung aller vier Eingaben wird das historische Athlet\*innen-Profil zugeordnet und kann weiter genutzt werden.

| () An athlete with these dates is already in                                                     | the system. |
|--------------------------------------------------------------------------------------------------|-------------|
| This data matches an existing entry in the database, with results. Have you competed previously? | competition |
|                                                                                                  | Yes No      |

#### Schritt 5

Im Anschluss erfolgt die Abfrage der Kontaktinformationen für die angegebene Person. Es wird die Eingabe einer Kontakt-E-Mail verlangt, die von der Anmeldeadresse abweichen darf.

| Antrag Wettkampflizenz In den folgenden Schritten kannst du deine Wettkampflizenz beantragen. Bitte gib dein Geburtsdatum ein.           ①         Falls du DAVid Edelweiß nicht verwaltest, die Daten falsch sind oder du Hilfe benötigst, wende dich bitte an ricardo.schuman@alpenverein.de |                                                                              |            |                                   |  |  |
|----------------------------------------------------------------------------------------------------|------------------------------------------------------------------------------|------------|-----------------------------------|--|--|
| Persönliche Angaben                                                                                                    |                                                                              |            |                                   |  |  |
| Vorname                                                                                                    |                                                                              | Nachname   |                                   |  |  |
| DAVid                                                                                                    |                                                                              | Edelweiß   |                                   |  |  |
| Geburtsdatum                                                                                                    |                                                                              | Geschlecht |                                   |  |  |
| i 1969-05-09                                                                                                    |                                                                              | male       |                                   |  |  |
| Kontak Ernall (kann von Login Ernall abweichen) (required)  Tette gib eine gibtige Ernall Adresse anl Adresse (required)  Country (required)  Germany  DAV Mitgliedschaft (notwendig für SB Pro und SB Basic)                                                                                  | Phone (required) Postleitzahl (required) Institutionality (required) Germany |            | Mobil (required) Studt (required) |  |  |
| Landesverband (required)                                                                                                    | Sektion (required)                                                           |            | Mitgliedsnummer (required)        |  |  |
| Select ~                                                                                                    | Select                                                                       |            |                                   |  |  |
|                                                                                                    |                                                                              |            | Abbrechen Welter                  |  |  |

Für den optimalen Ablauf des digitalen Antragsprozesses bedarf es der Angabe der Vereinsmitgliedsnummer. Hierfür ist im ersten Schritt der Landesverband und im Anschluss der Verein auszuwählen. Es können nur Vereine ausgewählt werden, die einem Landesverband zugeordnet sind. Sollte der gewünschte Verein nicht zur Auswahl stehen, wenden sich Antragsteller\*innen bitte an ihren Landesverband. Athlet\*innen, die Mitglied in einer Sektion sind, die Teil einer Startgemeinschaft ist, wählen die Startgemeinschaft aus.

Nur wenn alle offenen Felder eingetragen wurden, wird die blaue Schaltfläche "Weiter" aktiv.

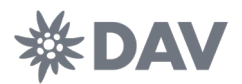

Nach Eingabe der Kontaktinformationen erfolgt die Weiterleitung auf die Seite Lizenzen, auf der die unterschiedlichen Wettkampflizenzen beantragt werden können. Durch das Anklicken einer Apply-Schaltfläche öffnet sich das jeweilige Dialogfeld zum Lizenzantrag.

| Elicences                                                                                                    |        |             |
|----------------------------------------------------------------------------------------------------|--------|-------------|
| Edełweiß DAVid                                                                                                    |        | add Athlete |
| Wähle deine Wettkampflizenz aus und folge den Anweisungen.           Choose your licence and follow the instructions. |        |             |
| Name                                                                                                    | Status |             |
| DAV Kletterlizenz                                                                                                    | None   | Apply       |
| DAV Kletterlizenz national ①                                                                                          | None   | Apply       |
| Betreuer*in ()                                                                                                    | None   | Apply       |
|                                                                                                    |        |             |

## Schritt 7

Zur Beantragung der DAV-Wettkampflizenz Basis muss den allgemeinen Lizenzbestimmungen zugestimmt werden. Dies erfolgt durch das Setzen der Haken im geöffneten Antragsfenster. Nur wenn allen Punkten zugestimmt wird, ist eine Bestätigung über die Schaltfläche **Apply** möglich.

| DAV Wettkampflizenz Basis    Edelweiß DAVid                                                                                                    |   |  |
|----------------------------------------------------------------------------------------------------|---|--|
| Einwilligung in die Verarbeitung personenbezogener Daten                                                                                                    | • |  |
| Erfasst werden Familienname, Vorname, Geschlecht, Geburtsdatum, Nationalität, Adresse,<br>Sektions-/Vereinszugehörigkeit bzw. Startgemeinschaft, Kommunikationsadressen, wie Post-, Emailanschrift und<br>Telefonnummern des*der Athlet*in. Zusätzliche, freiwillige Daten können von dem*der Athlet*in jederzeit über das<br>Athlet*innenprofil auf www.dav.results.info hinzugefügt und widerrufen werden. Die Daten werden zur Organisation<br>und Durchführung des Trainings - und Wettkampfbetriebes verarbeitet. Der*die Athlet*in erklärt sich einverstanden<br>damit, dass die Daten zur Abwicklung des Sportbetriebs weitergeben werden. Die Abfrage der Nationalität ist<br>erforderlich, um die Zugangsvoraussetzung zur Lizenz/ zur Teilnahme an der deutschen Meisterschaft sicherzustellen.<br>Der/die Betroffene hat ein Recht auf Auskunft und eventuelle Korrektur seiner persönlichen Daten, soweit diese<br>nachweislich falsch sind. Darüber hinaus kann sie/er für die Zukunft einer weiteren Speicherung seiner/ihrer<br>personenbezogenen Daten widersprechen. Die Daten werden bis auf Widerruf gespeichert. Der/die Betroffene hat das<br>Recht die lizenzrelevanten Daten zu widerrufen. Damit erfolgt dann eine Löschung seiner/ihrer Daten. |   |  |
| Hiermit willige ich in die Verarbeitung meiner personenbezogenen Daten ein.                                                                                                    |   |  |
| Einwilligung in Bild-, Ton- und Filmaufnahmen,<br>Ergebnisveröffentlichung<br>Der*die Athlet*in erklärt sein*ihr Einverständnis, dass von ihm*ihr im Rahmen der Veranstaltung gemachte Fotos,<br>Filme, etc. und die von ihm*ihr errungenen Titel ohne Anspruch vom Veranstalter/Ausrichter vermarktet werden dürfen<br>Der*die Athlet/*in erklärt sein*ihr Einverständnis, dass sein*ihr Ergebnis veröffentlicht werden darf.                                                                                                    |   |  |
| <ul> <li>Hiermit willige ich Erstellung und Verarbeitung von Bild-, Ton- und Filmaufnahmen, sowie die<br/>Ergebnisveröffentlichung ein.</li> </ul>                                                                                                    |   |  |
| Sportordnung                                                                                                    |   |  |
| Der*die Athlet*in erkennt die Sportordnung des DAV einschließlich des aktuell gültigen nationalen Regelwerks und die Regularien laut Ausschreibung an.                                                                                                    |   |  |
| Die Sportordnung für Wettkampfsport im Deutschen Alpenverein, sowie alle damit verbundenen Dokumente können<br>auf alpenverein.de in ihrer aktuellen Version eingesehen werden.                                                                                                    |   |  |
| Die Ausschreibungen zu den Wettkämpfen sind unter Informationen im jeweiligen Wettkampf einsehbar.                                                                                                    |   |  |
|                                                                                                    |   |  |

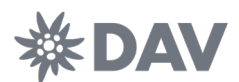

Für die vollständige Beantragung der DAV-Wettkampflizenz Pro ist ein zusätzlicher Teilschritt notwendig. Im letzten Absatz steht das analoge Lizenzformular zum Herunterladen bereit. Dieses ist auszudrucken, an den entsprechenden Stellen durch den/die Athlet\*in oder erziehungsberechtigte Person(-en) zu unterzeichnen und im Anschluss per Post an die Bundesgeschäftsstelle des DAV (DAV Leistungssport gGmbH, Lizenzen, Anni-Albers-Str. 7, 80807 München) nach München zu schicken.

| DAV Wettkampflizenz Pro    Edelweiß DAVid                                                                                                    | ×   |
|----------------------------------------------------------------------------------------------------|-----|
| <ul> <li>Das Bestreben, Doping mit allen zu Gebote stehenden Mitteln zu bekämpfen, um die pädagogische<br/>Vorbildfunktion des Sports zu erhalten und das Grundrecht der Athleten auf Teilnahme an einem dopingfreien<br/>Sport zu gewährleisten.</li> </ul> | •   |
| Unser gemeinsames Interesse besteht darin                                                                                                    |     |
| • sportliche Leistung stets sauber und frei von jeglicher unerlaubter Manipulation zu erbringen,                                                                                                    |     |
| niemals Anlass für einen solchen Verdacht zu geben,                                                                                                    |     |
| <ul> <li>bei dennoch aufkommendem Verdacht aktiv dazu beizutragen, diesen unverzüglich und überzeugend zu<br/>widerlegen.</li> </ul>                                                                                                    |     |
| Es liegt in der Verantwortung des*der Athlet*in selbst, sich laufend über die aktuellen Antidoping-Bestimmungen auf<br>www.nada-bonn.de zu informieren.                                                                                                    |     |
| Hiermit erkenne ich die Anti-Doping-Bestimmungen des DAV und der NADA sowie WADA an.                                                                                                    |     |
| Zusatzdokumente                                                                                                    |     |
| Als Bestandteil der DAV-Wettkampflizenz Pro müssen die Dokumente                                                                                                    |     |
| Richtlinien DAV-Wettkampflizenz Pro                                                                                                    |     |
| • Anti-Doping-Erklärung der Athlet*in                                                                                                    |     |
| Anlage 1: Schiedsvereinbarung                                                                                                    |     |
| Anlage 2: Einwilligungserklärung zur Speicherung und/oder zur Weiterleitung von medizinischen Daten                                                                                                    |     |
| unterzeichnet und im Original an die Bundesgeschäftsstelle des DAV gesendet werden.                                                                                                    |     |
| Die Dokumente können hier im Folgenden heruntergeladen werden.                                                                                                    |     |
| <ul> <li>Ich habe das Antragsformular heruntergeladen und werde es unterschrieben an die Bundesgeschäftsstelle<br/>schicken.</li> <li>2025-Antragsformular-DAV-Wettkampflizenz-Pro-Ü18.pdf</li> </ul>                                                        |     |
| Can                                                                                                    | cel |

#### Schritt 8

Der digitale Antragsprozess durchläuft die nachfolgenden Zustimmungsschritte. Der angegebene Verein wird automatisch per E-Mail über den eingegangenen Lizenzantrag informiert und aufgefordert diesem zuzustimmen. Nach erfolgter Zustimmung wird eine Bestätigung per E-Mail an die angegebene Kontaktadresse versandt. Der Lizenzstatus lautet **Sektion bestätigt**. Im Anschluss stimmt der Landesverband und im letzten Schritt der Bundesverband dem Antrag zu. Über jede Änderung des Lizenzstatus erfolgt eine Information per E-Mail an die hinterlegte Kontaktadresse. Im Falle eines Antrags für die DAV-Wettkampflizenz Pro stimmt der Bundesverband dem Lizenzantrag erst zu, nachdem die Zusatzdokumente vollständig und korrekt in der Bundesgeschäftsstelle eingegangen sind. Erst mit der Bestätigung durch den Bundesverband erhält die Lizenz ihre volle Gültigkeit und ermöglicht einen Start auf DAV-Wettkämpfen.

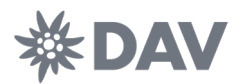

# 4. DAV-Wettkampflizenz Team-Betreuer\*in

Die DAV-Wettkampflizenz Team-Betreuer\*in berechtigt zur Teilnahme als offizielle\*r Team-Betreuer\*in an DAV-Wettkämpfen auf allen Ebenen. Es gibt keine Pro-Lizenz für Team-Betreuer\*innen. Nur Personen mit einer gültigen Lizenz können bei den entsprechenden Wettkämpfen als Team-Betreuer\*in gemeldet werden.

#### Schritt 1-6

Zur Beantragung der DAV-Wettkampflizenz Team-Betreuer\*in sind die Schritte 1-5 des Kapitels DAV-Wettkampflizenz Basis/Pro für neue Lizenzträger\*innen zu beachten.

#### Schritt 7

Zur Beantragung muss den allgemeinen Lizenzbestimmungen zugestimmt werden. Dies erfolgt durch das Setzen der Haken im geöffneten Antragsfenster. Nur wenn allen Punkten zugestimmt wird, ist eine Bestätigung über die Schaltfläche **Apply** möglich.

Im oberen Teil des Dialogfensters bedarf es der Auswahl der Organisation, für die die antragstellende Person als Team-Betreuer\*in agieren möchte. Es besteht zuerst die Auswahl, für einen Verein oder nur für einen Landesverband tätig zu werden. Die Auswahl Landesverband hat zur Folge, dass ein Einsatz ausschließlich auf nationaler Ebene für den angegebenen Landesverband erfolgen kann. Ein Einsatz auf tieferer Ebene ist in diesem Fall nicht möglich. Bei der Auswahl eines Vereins ist ein Einsatz als auf allen Ebenen möglich. Ein Einsatz kann entsprechend auf regionaler und Landesebene für den Verein und auf nationaler Ebene für den zugehörigen Landesverband erfolgen. Zu beachten ist an dieser Stelle, dass die Angabe des Vereins, für den die Person aktiv sein möchte von der Angabe des Vereins, für den diese Person als Athlet\*in an den Start geht oder Mitglied ist, abweichen darf.

| DAV Wettkampflizenz Team-Betreuer*in ∥ Edelweiß DAVid                                                                                                    |              |             |  |  |  |
|----------------------------------------------------------------------------------------------------|--------------|-------------|--|--|--|
| Die DAV-Wettkampflizenz Team-Betreuer*in berechtigt zur Teilnahme als offizielle*r Team-Betreuer*in an<br>DAV-Wettkämpfen auf allen Ebene (National, Regional, Landes-, Sektionsebene).                                                 |              |             |  |  |  |
| For which organisation do you want to apply                                                                                                    |              | <b>ר</b> וו |  |  |  |
| Organisation Kind                                                                                                    | Organisation | 118         |  |  |  |
| Club                                                                                                    | Select ~     |             |  |  |  |
| DAV-Wettkampflizenz Team-Betreuer*in                                                                                                    |              | - 1         |  |  |  |
| Die DAV-Wettkampflizenz Team-Betreuer⁺in ist die Voraussetzung, um bei DAV-Wettkämpfen auf allen Ebenen als<br>offizielle⁺r Team-Betreuer⁺in gemeldet werden zu können.                                                                 |              |             |  |  |  |
| Die DAV-Wettkampflizenz Team-Betreuer*in dient zur Vereinheitlichung des Meldeprocederes auf den DAV-<br>Wettkämpfen. Mit DAV ist im Folgenden stets der DAV-Bundesverband bzw. die DAV Leistungssport gGmbH gemeint.                   |              |             |  |  |  |
| Ablauf Antrag und Lizenzaustellung                                                                                                    |              |             |  |  |  |
| Die DAV-Wettkampflizenz Team-Betreuer*in muss immer über das Lizenz- und Ergebnisportal des DAV<br>(www.dav.results.info) beantragt werden.                                                                                             |              |             |  |  |  |
| <ul> <li>Der DAV stellt auf alpenverein de den Antragsprozess vor und stellt einen direkten Link ins Lizenzportal zur<br/>Verfügung. Dieses kann auch jederzeit direkt über www.dav.results.info erreicht werden.</li> </ul>            |              |             |  |  |  |
| Bevor der*die Team-Betreuer*in einen Lizenzantrag stellen kann, muss ein Nutzer*innenprofil erstellt werden.                                                                                                    |              |             |  |  |  |
| <ul> <li>Im Nutzer*innenprofil können unter dem Reiter Lizenzen die unterschiedlichen Lizenzen beantragt werden.</li> </ul>                                                                                                    |              |             |  |  |  |
| <ul> <li>Im Zuge der Beantragung ist die Zustimmung zu den allgemeinen Wettkampfbestimmungen, insbesondere die<br/>Einwilligung in die Verarbeitung personenbezogener Daten sowie in Bild-, Ton und Filmaufnahmen notwendig.</li> </ul> |              |             |  |  |  |
| Das Antragsformular wird anschließend vollständig digital ausgefüllt und verarbeitet.                                                                                                    |              |             |  |  |  |
| <ul> <li>Die/ der Sektion/Verein/Startgemeinschaft erhält eine automatisch generierte E-Mail mit der Aufforderung, dem<br/>Lizenzantrag in seinem/ihrem Namen verbindlich zuzustimmen und das Startrecht zu erteilen.</li> </ul>        |              |             |  |  |  |
|                                                                                                    | Can          | cel         |  |  |  |

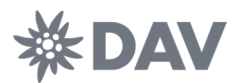

Der digitale Antragsprozess durchläuft die nachfolgenden Zustimmungsschritte. Der angegebene Verein wird automatisch per E-Mail über den eingegangenen Lizenzantrag informiert und aufgefordert diesem zuzustimmen. Nach erfolgter Zustimmung wird eine Bestätigung per E-Mail an die angegebene Kontaktadresse versandt. Der Lizenzstatus lautet **Sektion bestätigt**. Im Anschluss stimmt der Landesverband und im letzten Schritt der Bundesverband dem Antrag zu. Über jede Änderung des Lizenzstatus erfolgt eine Information per E-Mail an die hinterlegte Kontaktadresse. Erst mit der Bestätigung durch den Bundesverband erhält die Lizenz ihre volle Gültigkeit und ermöglicht eine Meldung für DAV-Wettkämpfen.

# 5. Mehrere Athlet\*innen in einem Nutzer\*innenprofil verwalten

Das neue Lizenz- und Ergebnisportal unterscheidet in seinem Aufbau zwischen Nutzer\*innen und Athlet\*innen. In den meisten Fällen ist der/die Nutzer\*in auch der/die Athlet\*in, aber in einigen Fällen, vor allem bei minderjährigen Athlet\*innen, sind häufig erziehungsberechtigte Personen Nutzer\*innen und verwalten ihre Kinder als Athlet\*innen. Dabei kommt es auch vor, dass Nutzer\*innen mehrere Kinder oder Personen verwalten und dafür nicht mehrere Zugänge im System benutzen möchten. Bsp.: Eva Edelweiß als Nutzerin kann sowohl sich selbst als Team-Betreuerin, wie auch ihre beiden Söhne DAVid Edelweiß und Adam Edelweiß in einem einzelnen Profil verwalten.

Um eine weitere Athletin/ einen weiteren Athleten zum Nutzer\*innenprofil hinzuzufügen müssen Nutzer\*innen auf der Seite **Lizenzen** im oberen rechten Eck die Schaltfläche **Add Athlete** drücken.

|   | Edelweiß DAVid                                                                                                    | add Athlete |  |  |  |  |  |  |
|---|----------------------------------------------------------------------------------------------------|-------------|--|--|--|--|--|--|
|   | Wähle deine Wettkampfilzenz aus und folge den Anweisungen.           Choose your licence and follow the instructions. |             |  |  |  |  |  |  |
| N | lame Status                                                                                                    |             |  |  |  |  |  |  |
| D | None None                                                                                                    | Apply       |  |  |  |  |  |  |

Mit der Betätigung dieser Schaltfläche öffnet sich ein Dialogfenster und es beginnt der Prozess zum Anlegen neuer oder dem Verknüpfen bestehender Athlet\*innen analog zu den Schritten 3-5 des Kapitels 3 – DAV-Wettkampflizenz Basis/Pro für neue Athlet\*innen. Zwischen den Athlet\*innen kann im Anschluss einfach hin- und her geschalten werden und die jeweiligen Lizenzen beantragt werden.

| Edelweiß Eva                                                                                                    | Edelweiß DAVid | Edelweiß Adam | add Athlete |
|----------------------------------------------------------------------------------------------------|----------------|---------------|-------------|
| Wähle deine Wettkampflizenz aus und folge den Anweisungen.     Choose your licence and follow the instructions. |                |               |             |
| Name                                                                                                    | Status         |               |             |
| DAV Kletterlizenz                                                                                               | None           |               | Apply       |

Bei Fragen wenden Sie sich bitte per E-Mail an *leistungssport@alpenverein.de*.